### **EnviroAtlas: Using Web Services**

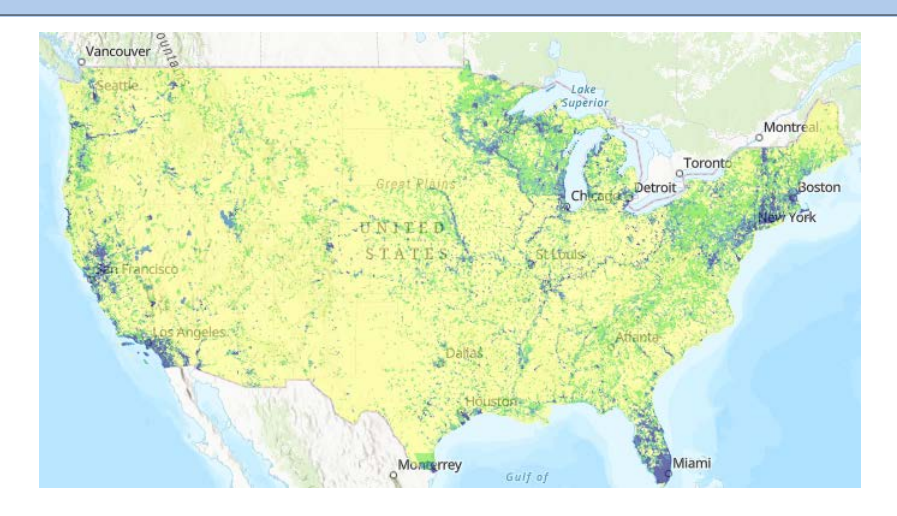

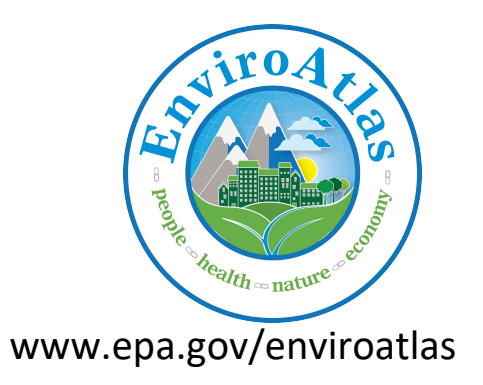

### Why are web services important?

- 1. All EnviroAtlas data layers are available as web services. This means that users can display EnviroAtlas maps in other online or desktop applications without having to download the data.
- 2. Users can bring known web services into the EnviroAtlas Interactive Map to display them with EnviroAtlas data layers.
- 3. Using web services, EnviroAtlas can display relevant maps from other data sources in its Interactive Map. This lets us bring in useful information such as EPA Impaired Waters data and

In this quick web services guide, we'll show you how to do items 1 and 2 above.

#### How to use EnviroAtlas web services in other online applications

# EnviroAtlas web services can be accessed from the Interactive Map

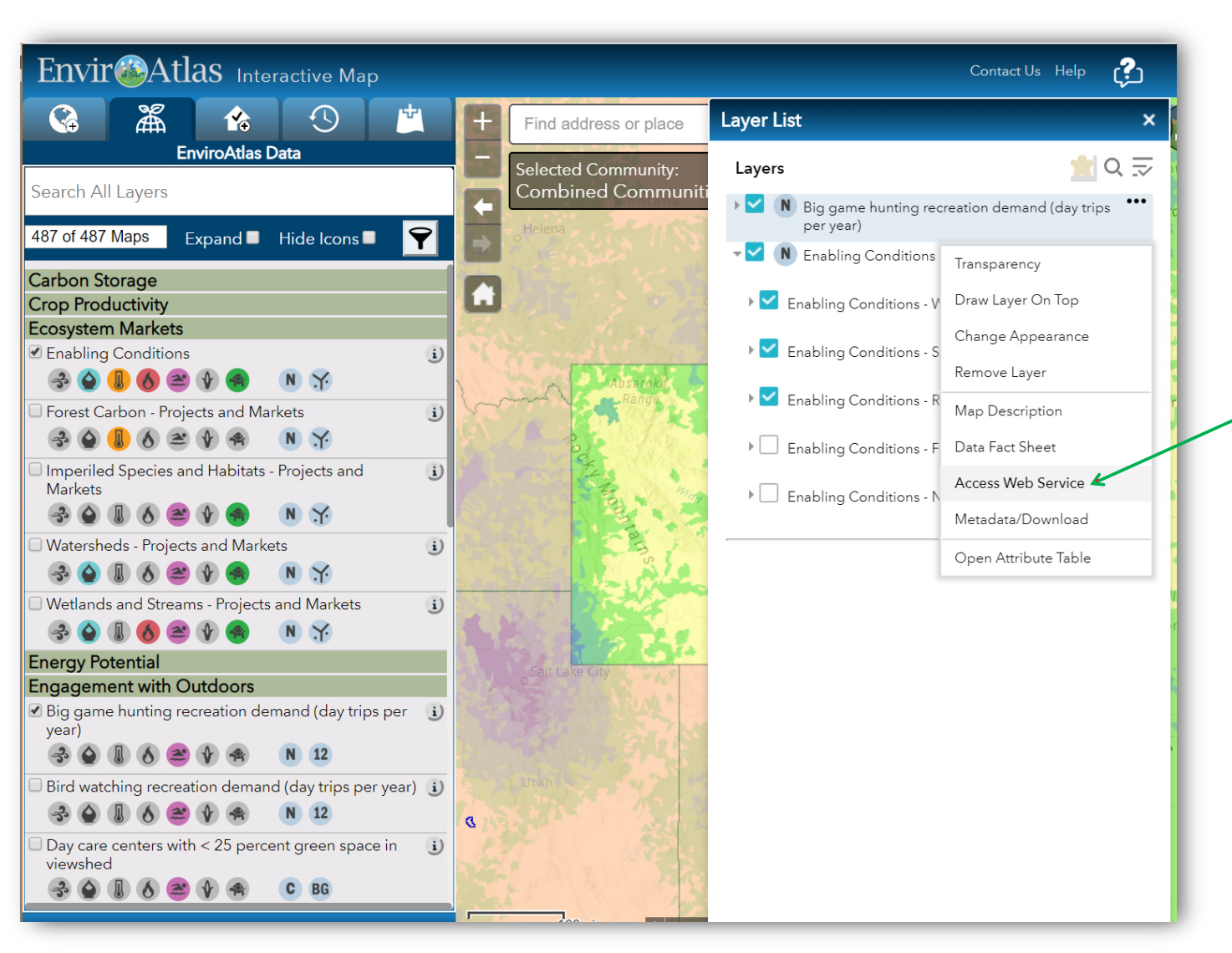

 Click on the three dots to the right of a layer name in the Layer List .
 Select Access Web Service.

| A Lawar Bin asses hunting recreation X                                                                                                    | - 🗆 ×                                                           |  |  |  |
|----------------------------------------------------------------------------------------------------|-----------------------------------------------------------------|--|--|--|
| Carles and gene number restricts and the services of the services of the | 0 🕁 🕅 🛛 🚾 🖪 🔗 :                                                 |  |  |  |
| ArcGIS REST Services Directory                                                                                                    | Login   Get Token                                               |  |  |  |
| Home > services > National > National2016 master (MapServer) > Big game hunting       Help   API         recreation demand (day trips per year)       Reference                                                                                                    |                                                                 |  |  |  |
| JSON                                                                                                    |                                                                 |  |  |  |
| Layer: Big game hunting recreation demand (day 13)                                                                                                    | Finite per year) (ID:<br>EnviroAtlas web services are organized |  |  |  |
| Name: Big game hunting recreation demand (day trips per year)                                                                                                    | into multiple folders based on the data                         |  |  |  |
| Display Field: HUC_12                                                                                                    | type and when they were created                                 |  |  |  |
| Type: Feature Layer                                                                                                    | type and when they were created.                                |  |  |  |
| Geometry Type: esriGeometryPolygon                                                                                                    |                                                                 |  |  |  |
| <b>Description:</b> <a href="https://edg.epa.gov/metadata/catalog/search/resource/details.page?&lt;br&gt;uuid=%7Bed43f10b-cf7f-4e09-b54e-33b1e4517b6d%7D">Full Metadata</a> This map illustrates the<br>number of day trips per year demanded for big game hunting by individuals over the age of 18 within each<br>subwatershed (12-digit HUC) for 2010-2011.                                                                                                    |                                                                 |  |  |  |
| Definition Expression: N/A                                                                                                    |                                                                 |  |  |  |
| Copyright Text: EnviroAtlas                                                                                                    |                                                                 |  |  |  |
| Default Visibility: false                                                                                                    | You can navigate back to the full map service                   |  |  |  |
| MaxRecordCount: 1000                                                                                                    | to get grouped layers. It will show (Map                        |  |  |  |
| Supported Query Formats: JSON, AMF, geoJSON                                                                                                    | Server) at the end.                                             |  |  |  |
| Min Scale: 0                                                                                                    |                                                                 |  |  |  |
| Max Scale: 0                                                                                                    |                                                                 |  |  |  |
| Supports Advanced Queries: true                                                                                                    |                                                                 |  |  |  |
| Supports Statistics: true                                                                                                    |                                                                 |  |  |  |
| Has Labels: false                                                                                                    |                                                                 |  |  |  |
| Can Modify Layer: true                                                                                                    |                                                                 |  |  |  |

Coolo Cumbola fala

| □ Institutional/National2016_ × + ∨                                                                                                    | – 🗆 X                                                                                                    |  |  |  |
|----------------------------------------------------------------------------------------------------|----------------------------------------------------------------------------------------------------|--|--|--|
| ← → Ů ⋒ https://enviroatlas.epa.gov/arcgis/rest/services/National/National2016_master/MapServer                                                                                                    |                                                                                                    |  |  |  |
| ArcGIS REST Services Directory                                                                                                    | Login   Get Token                                                                                                    |  |  |  |
| <u>Home</u> > <u>services</u> > <u>National</u> > <u>National2016_master (MapServer)</u>                                                                                                    | Help   API Reference                                                                                                    |  |  |  |
| JSON   SOAP                                                                                                    |                                                                                                    |  |  |  |
| National/National2016_master (MapServer)                                                                                                    |                                                                                                    |  |  |  |
| View In: ArcGIS JavaScript ArcGIS Online map viewer Google                                                                                                    | Earth ArcMap ArcGIS Explorer                                                                                                    |  |  |  |
| View Footprint In: ArcGIS Online map viewer                                                                                                    |                                                                                                    |  |  |  |
| Service Description: <u>Full Metadata</u> This EnviroAtlas web service a<br>activities related to EnviroAtlas (https://www.epa.gov/enviroatlas)<br>EnviroAtlas national metrics mapped at the 12-digit HUC within the<br>allows the user to interact with a web-based, easy-to-use, mapping<br>ecosystem services for the conterminous United States as well as a<br>Additional descriptive information about each attribute in this web<br>EnviroAtlas Fact Sheet (https://www.epa.gov/enviroatlas/enviroatlas/ | sopports research and online mapping<br>. This web service includes layers depicting<br>e conterminous United States. EnviroAtlas<br>g application to view and analyze multiple<br>detailed methos for select communities.<br>service can be round in its associated<br>as-fact-sheets). |  |  |  |
| Map Name: EnviroAtlas Master Web Service for National                                                                                                    | In this example, we'll start at the                                                                                                    |  |  |  |
| Legend                                                                                                    | MapServer level. Select how you want                                                                                                    |  |  |  |
| All Layers and Tables                                                                                                    | to view the map service.                                                                                                    |  |  |  |
| Dynamic Legend                                                                                                    |                                                                                                    |  |  |  |
| Dynamic All Layers                                                                                                    | Currently, EnviroAtlas web services work                                                                                                    |  |  |  |
| Layers:                                                                                                    | best in ArcGIS.com and desktop GIS.                                                                                                    |  |  |  |
| <u>Acres of land enrolled in CRP</u> (0)                                                                                                    |                                                                                                    |  |  |  |
| <ul> <li>Acres of pollinated crops with no nearby pollinator habitat (1)</li> <li>Agricultural water use (million gallons/day) (2)</li> </ul>                                                                                                    |                                                                                                    |  |  |  |
| <ul> <li>Annual oxidized nitrogen dry deposition (kg/ha) (3)</li> </ul>                                                                                                    | ~                                                                                                    |  |  |  |

# We will go through an example using ArcGIS.com.

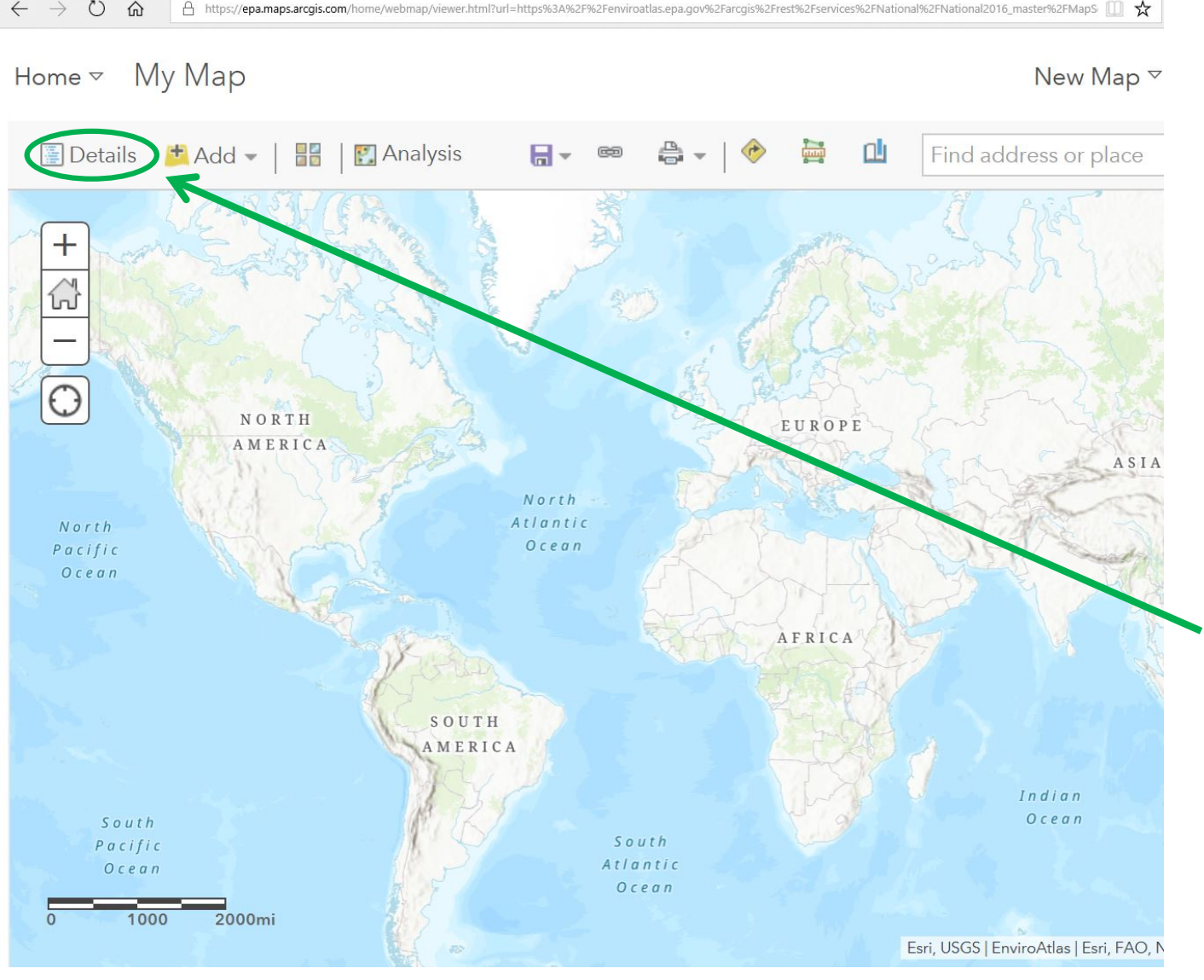

 $\times$  +  $\vee$ 

My Map

When you first open the map service in ArcGIS.com, none of the layers are turned on.

To turn on the layers, you need to open the map **Details**.

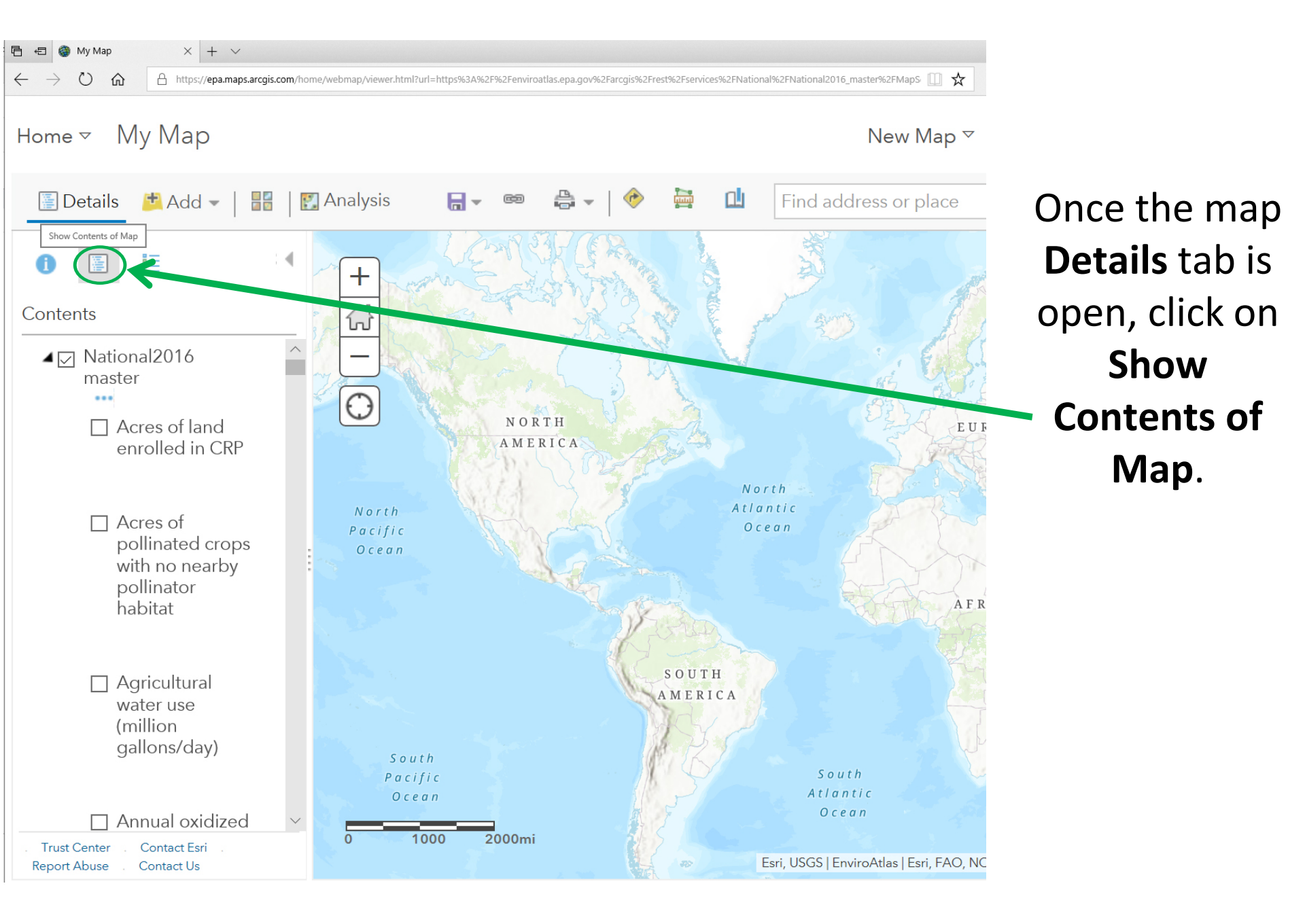

 $\times$  +  $\vee$ Ð My Map  $\bigcirc$ 俞 Home ▼ My Map 🔚 Save 👻 🥯 Share 🚔 Print 🗸 🛛 🧇 Directions 🚔 Measure 🛄 Bookmarks Basemap | 🛐 Analysis 🔚 Details 🛛 💆 Add 👻 📗 🚹 About 📑 Content E Legend + 1 ontents ▲ 🗸 National2016 master \_ Θ Acres of land enrolled in CRP NORTH

AMERICA

2000mi

gallons/day)

- Annual oxidized nitrogen dry deposition (kg/ha)
- Annual oxidized nitrogen wet deposition (kg/ha)
- Annual reduced nitrogen dry deposition (kg/ha)
- Annual reduced nitrogen wet deposition (kg/ha)
- Annual sulfur dry deposition (kg/ha)
- Annual sulfur wet deposition (kg/ha)
- Area of solar energy (km2)
- Average annual daily potential solar energy (kWh/m2/day)
- Average annual daily potential wind energy

Click on the name of the MapServer to expand the Table of Contents.

ASIA

As you can see, no layers are currently turned on.

Southern Ocean ANTARCTICA

South Atlantic

North

SOUTH

AMERICA

AFRIC

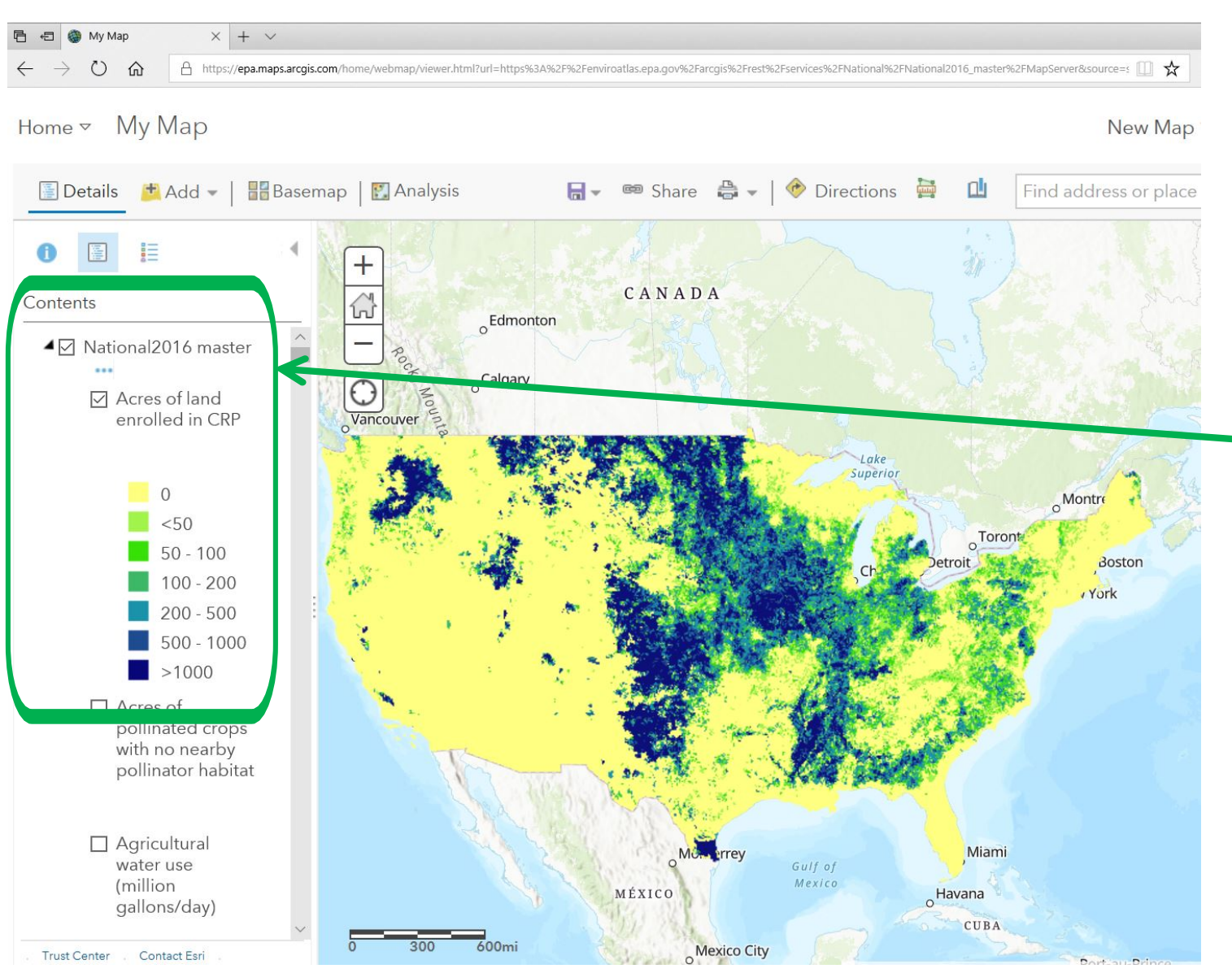

## Select a layer to view.

Make sure to check all the levels of the table of contents that lead to your layer. Otherwise, the layer cannot display.

Click the layer name to view the legend.

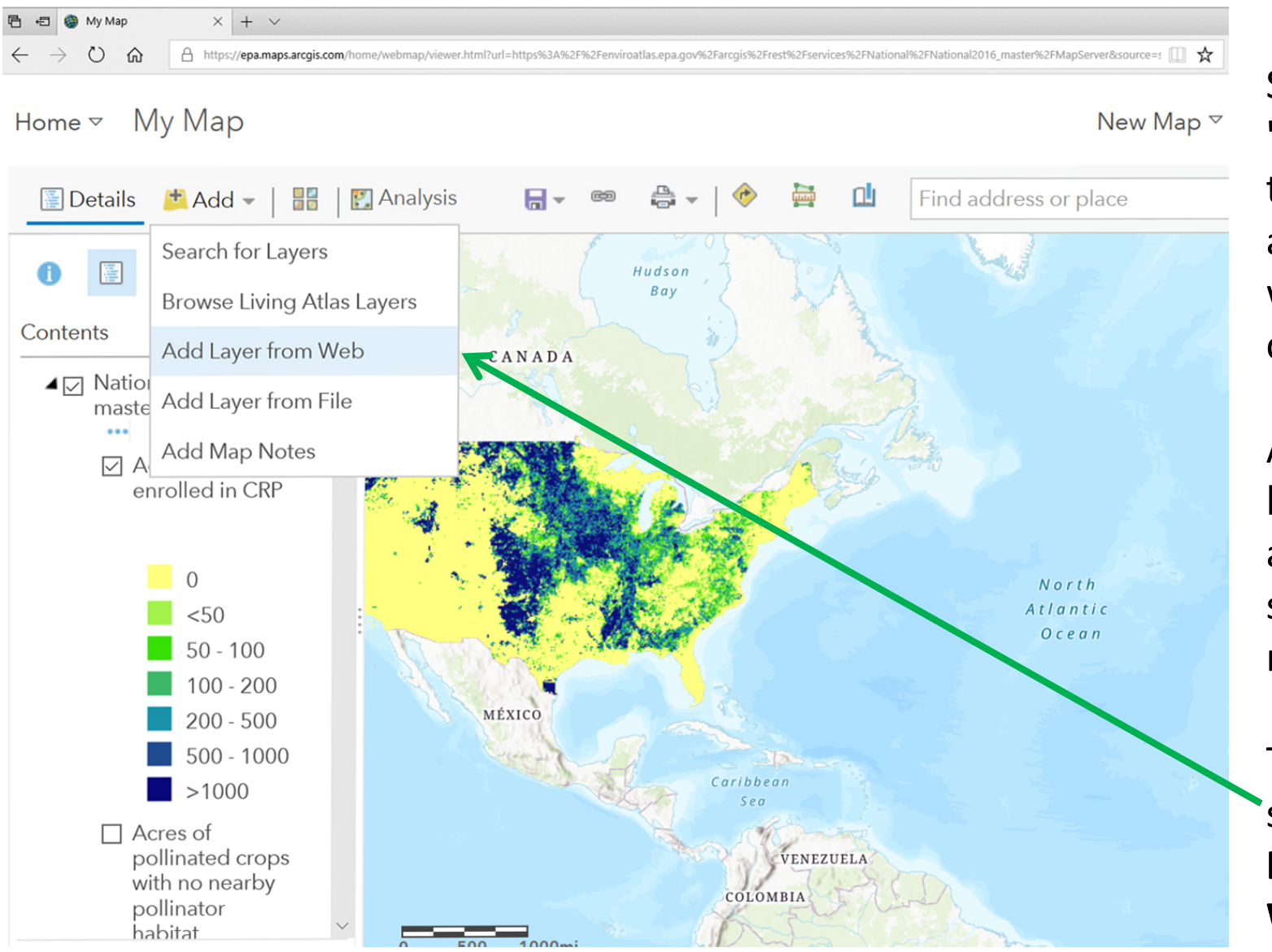

Select the "Add" button to view additional data with your current map.

As an example, lets add another map service to this map.

To do this, select **Add Layer from Web**.

| 🖻 🖅 🐯 Riparian (Ma                                                                           | apServer) $\times$ + $\vee$                                                                                                    |
|----------------------------------------------------------------------------------------------|----------------------------------------------------------------------------------------------------|
| $\leftrightarrow$ $\rightarrow$ $\circlearrowright$ $\textcircled{a}$                        | https://www.fws.gov/wetlands/arcgis/rest/services/Riparian/MapServer                                                                                                    |
| Home > services                                                                              | Riparian (MapServer)                                                                                                    |
| JSON   SOAP   WMS                                                                            |                                                                                                    |
| Riparian (Map                                                                                | pServer)                                                                                                    |
| View In: ArcGIS J                                                                            | lavaScript ArcGIS Online map viewer Google Earth ArcMap ArcGIS Explorer                                                                                                    |
| View Footprint In:                                                                           | ArcGIS Online map viewer                                                                                                    |
| Service Descriptio<br>areal extent of ripar<br>the National mappin<br>complexity of the rip  | n: This data set represents the extent, approximate location and type of riparian habitats in<br>ian habitats as defined by A System For Mapping Riparian Areas in the United States (USFW<br>ig program because of the limitations of aerial imagery as the primary data source used to o<br>parian data the riparian data only display at 1:250,000 scale and greater. For wetland inform |
| Map Name: Layers                                                                             |                                                                                                    |
| Legend                                                                                       |                                                                                                    |
| All Layers and Table                                                                         | <u>15</u>                                                                                                    |
| Dynamic Legend                                                                               |                                                                                                    |
| Dynamic All Layers                                                                           |                                                                                                    |
| Layers:                                                                                      |                                                                                                    |
| • <u>Riparian</u> (0)<br>• <u>Riparian Mapp</u> i                                            | ing Areas (1)                                                                                                    |
| Description: This d<br>of riparian habitats a<br>mapping program be<br>riparian data the rip | lata set represents the extent, approximate location and type of riparian habitats in the wes<br>as defined by A System For Mapping Riparian Areas in the United States (USFWS 2009). Ce<br>ecause of the limitations of aerial imagery as the primary data source used to detect riparia<br>varian data only display at 1:250,000 scale and greater. For wetland information visit www.f   |
| Copyright Text: U.                                                                           | S. Fish and Wildlife Service, National Standards and Support Team, wetlands_team@fws.go                                                                                                    |
| Spatial Reference:                                                                           | : 102100 (3857)                                                                                                    |
|                                                                                              |                                                                                                    |

Single Fused Map Cache: false

#### Initial Extent:

XMin: -145.4116661796265 YMin: 35.16462115009984 XMax: -46.27135381303533 YMax: 57.313139652989676 Spatial Reference: 102100 (3857)

#### Full Extent:

XMin: -1.3302787955400001E7 YMin: 3675659.403499998 XMax: -1.05058023078E7 For this example, we will use map services provided by the **U.S. Fish and Wildlife Service** 

To add the Riparian layer to the EnviroAtlas map of Acres of land enrolled in CRP, **Copy the entire url address** of the MapServer.

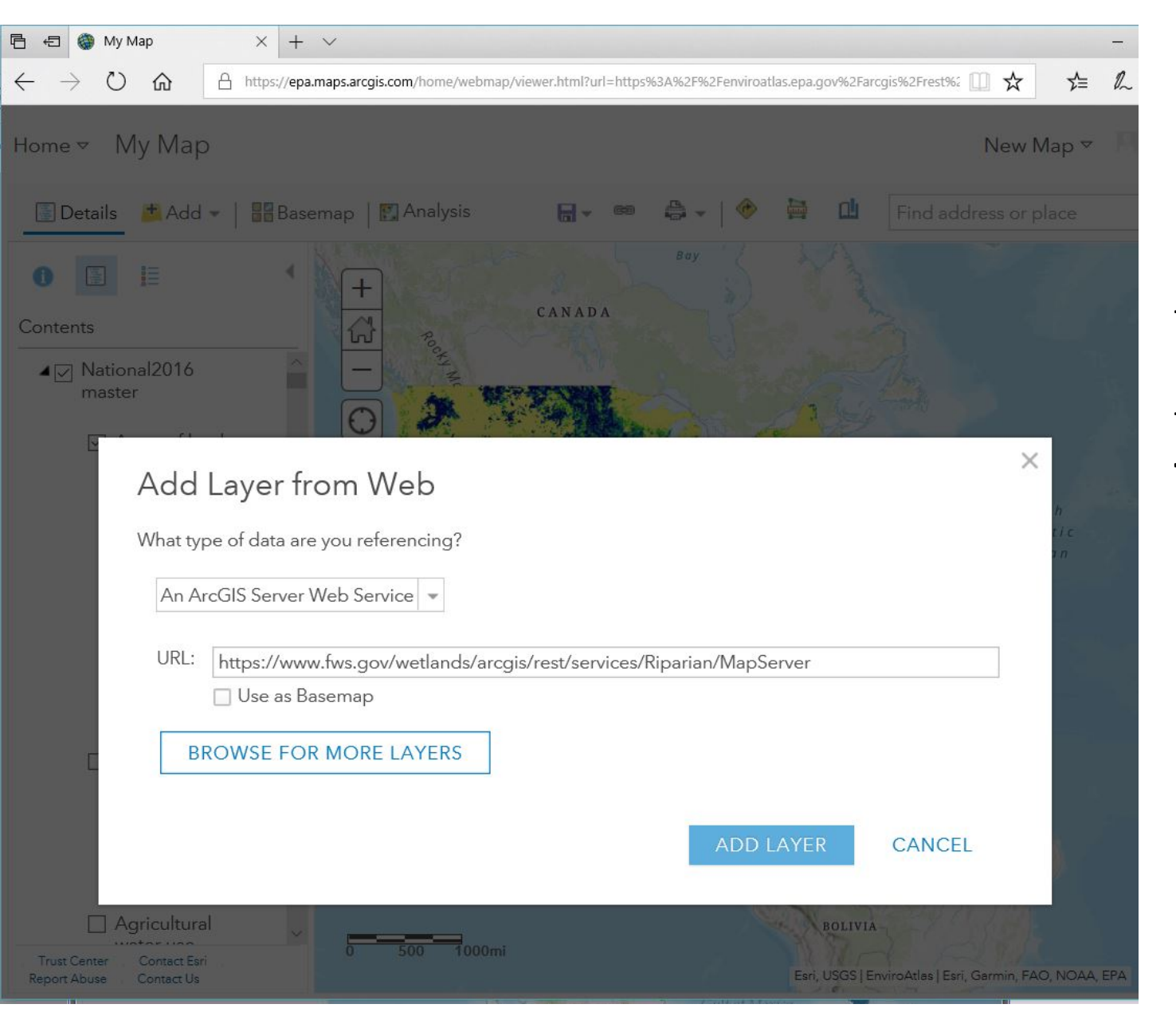

Paste the url for the Riparian MapServer into the "Add Layer from Web" box. Click Add Layer.

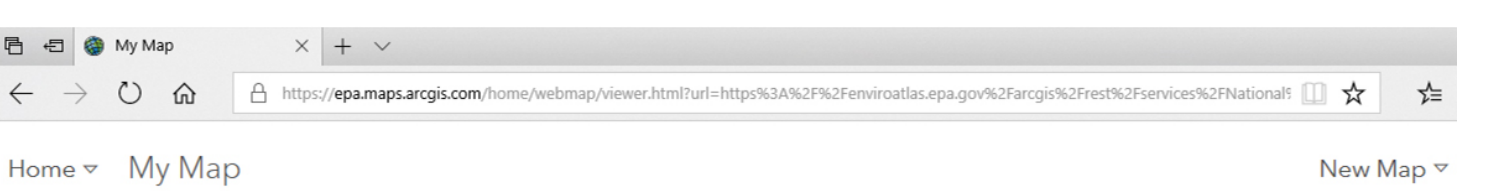

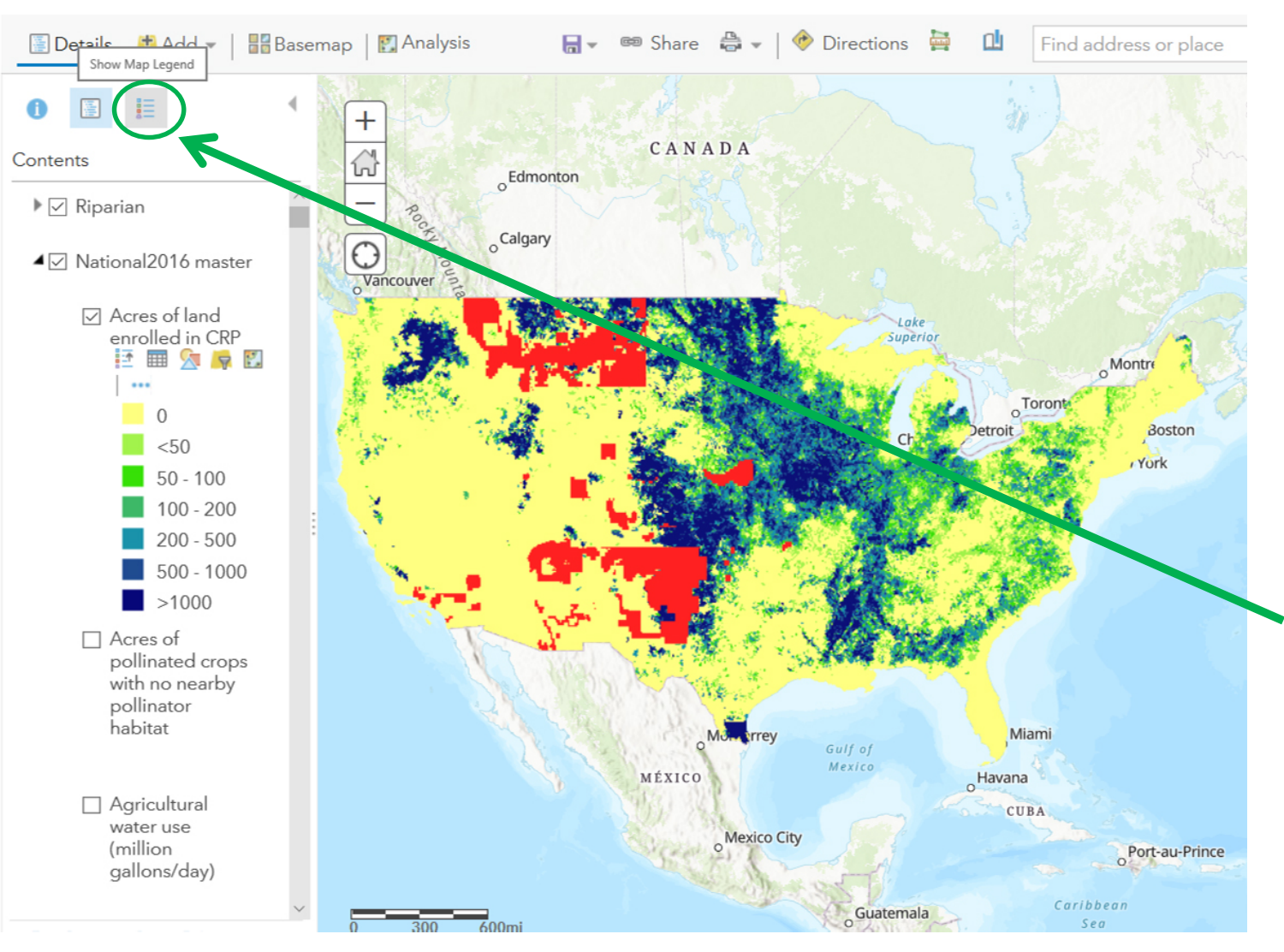

Once the layer has been added to the map, it will show up in the map table of contents.

To view the legend, click Show Map Legend. 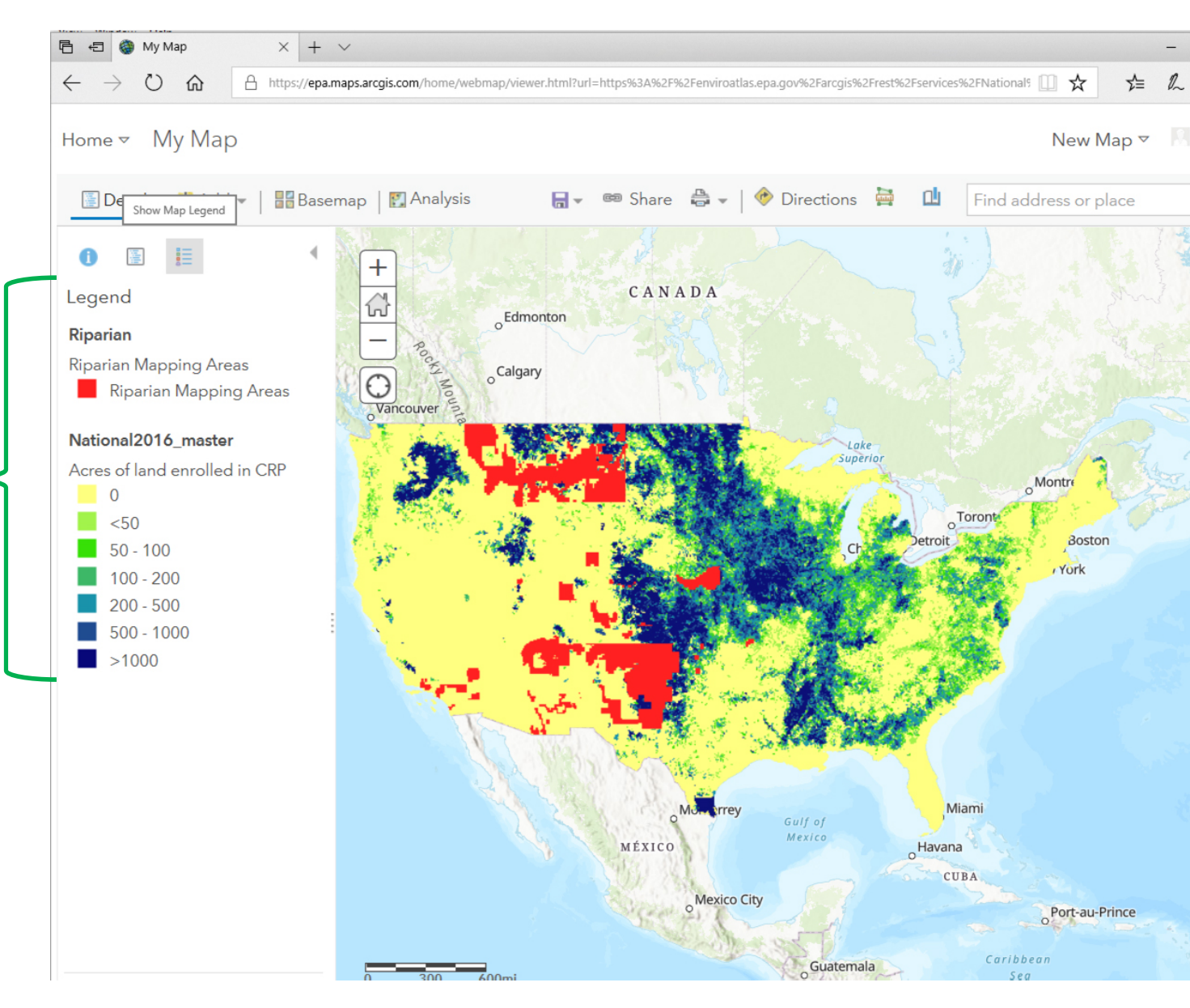

# For a desktop GIS, you would use a process similar to the one just shown.

| Folder: / × + ∨                                                                                                    | - 🗆 X                                                                |                                                                              |
|----------------------------------------------------------------------------------------------------|----------------------------------------------------------------------|------------------------------------------------------------------------------|
| $\leftarrow$ $\rightarrow$ $\circlearrowright$ $\textcircled{a}$ https://enviroatlas.epa.gov/arcgis/rest/service                                                                                                | mes □ ☆ ☆ ℓ ビ …                                                      |                                                                              |
| ArcGIS REST Services Directory                                                                                                    | Login   Get Token                                                    |                                                                              |
| Home > services                                                                                                    | Help   API Reference                                                 |                                                                              |
| JSON   SOAP                                                                                                    |                                                                      |                                                                              |
| Folder: /                                                                                                    |                                                                      |                                                                              |
| Current Version: 10.51                                                                                                    |                                                                      |                                                                              |
| View Footprints In: ArcGIS Online map viewer                                                                                                    |                                                                      |                                                                              |
| Folders:<br>• <u>Communities</u><br>• <u>monitor</u><br>• <u>National</u><br>• <u>Other</u><br>• <u>PeopleBuiltSpaces</u><br>• <u>Supplemental</u><br>• <u>test_services</u><br>• <u>Utilities</u><br>Services: | A complete list of<br>Services can be four<br>http://enviroatlas.epa | the EnviroAtlas Web<br>nd at the following url:<br>.gov/arcgis/rest/services |
| • <u>SampleWorldCities</u> (MapServer) Supported Interfaces: <u>REST</u> <u>SOAP</u> <u>Sitemap</u>                                                                                                    | <u>Geo Sitemap</u>                                                   |                                                                              |

Next we'll show how EnviroAtlas users can bring in external web services and use their own data in the EnviroAtlas Interactive Map.

#### First, open the EnviroAtlas Interactive Map: https://enviroatlas.epa.gov/enviroatlas/ interactivemap/

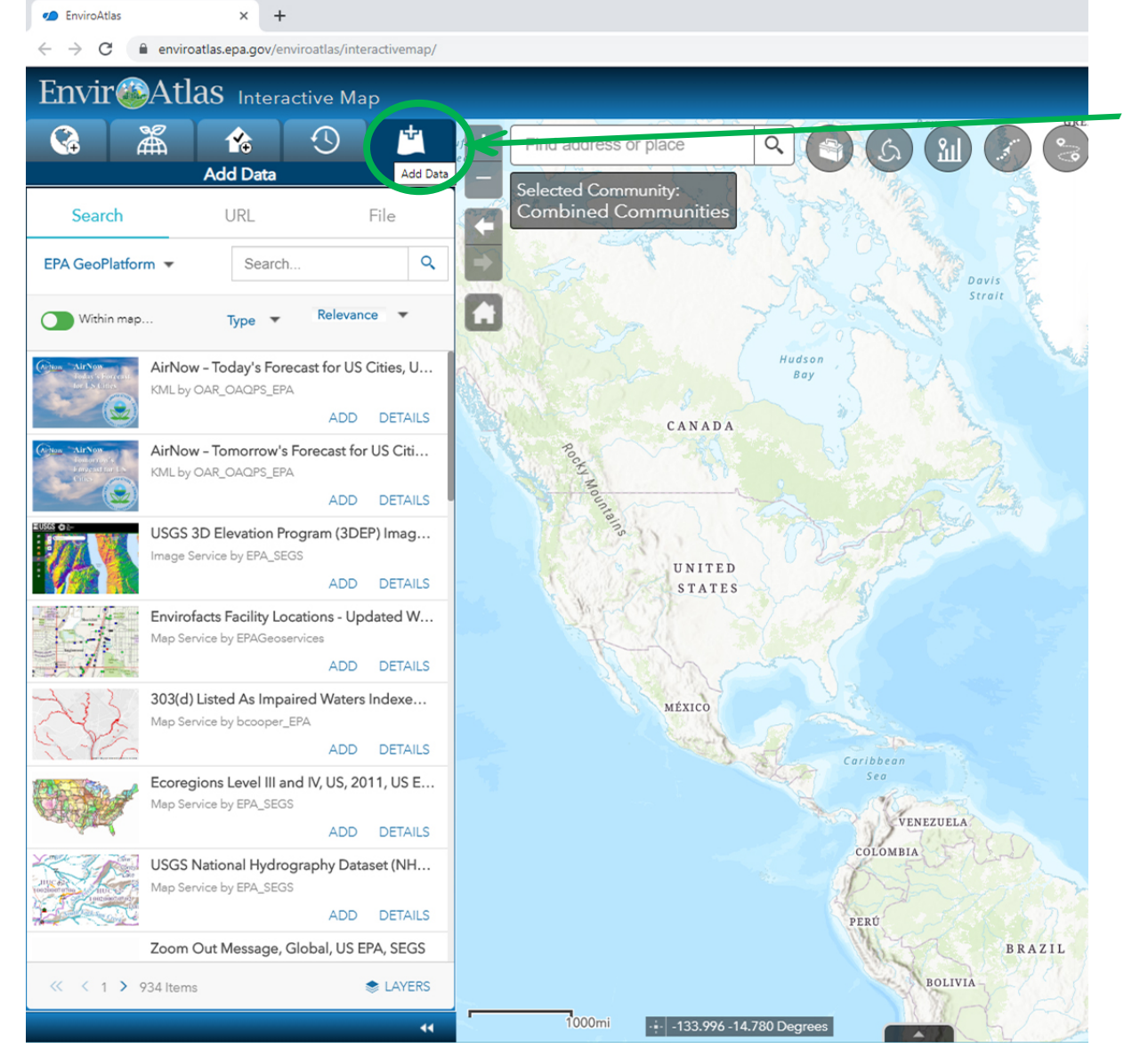

The **Add Data** function allows users to easily bring outside data into the EnviroAtlas mapping application.

Users can **search** for and **add** available web services, input a known **URL**, or **add** their own local data.

Note: Data added to the Interactive Map are available only for that map session and are not saved in EnviroAtlas.

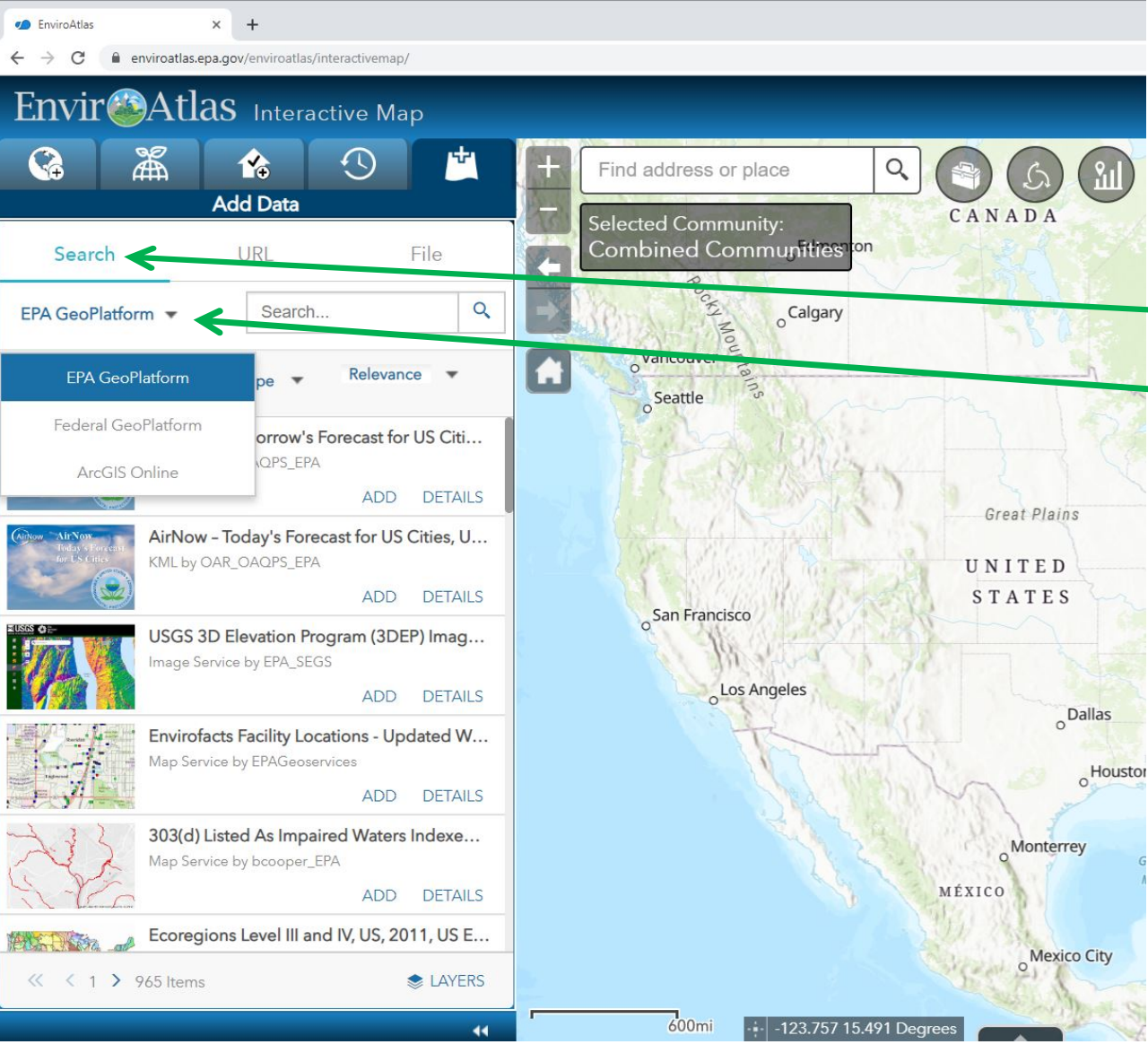

## To search for data and add data to the map:

Click the Search link
 Click the arrow next to
 EPA GeoPlatform and
 select from the drop-down
 menu which platform you
 want to search

a. **EPA Geoplatform** -Content provided by EPA

b. **Federal GeoPlatform** -Content from the Federal Government

c. **ArcGIS online** - Largest, most content options

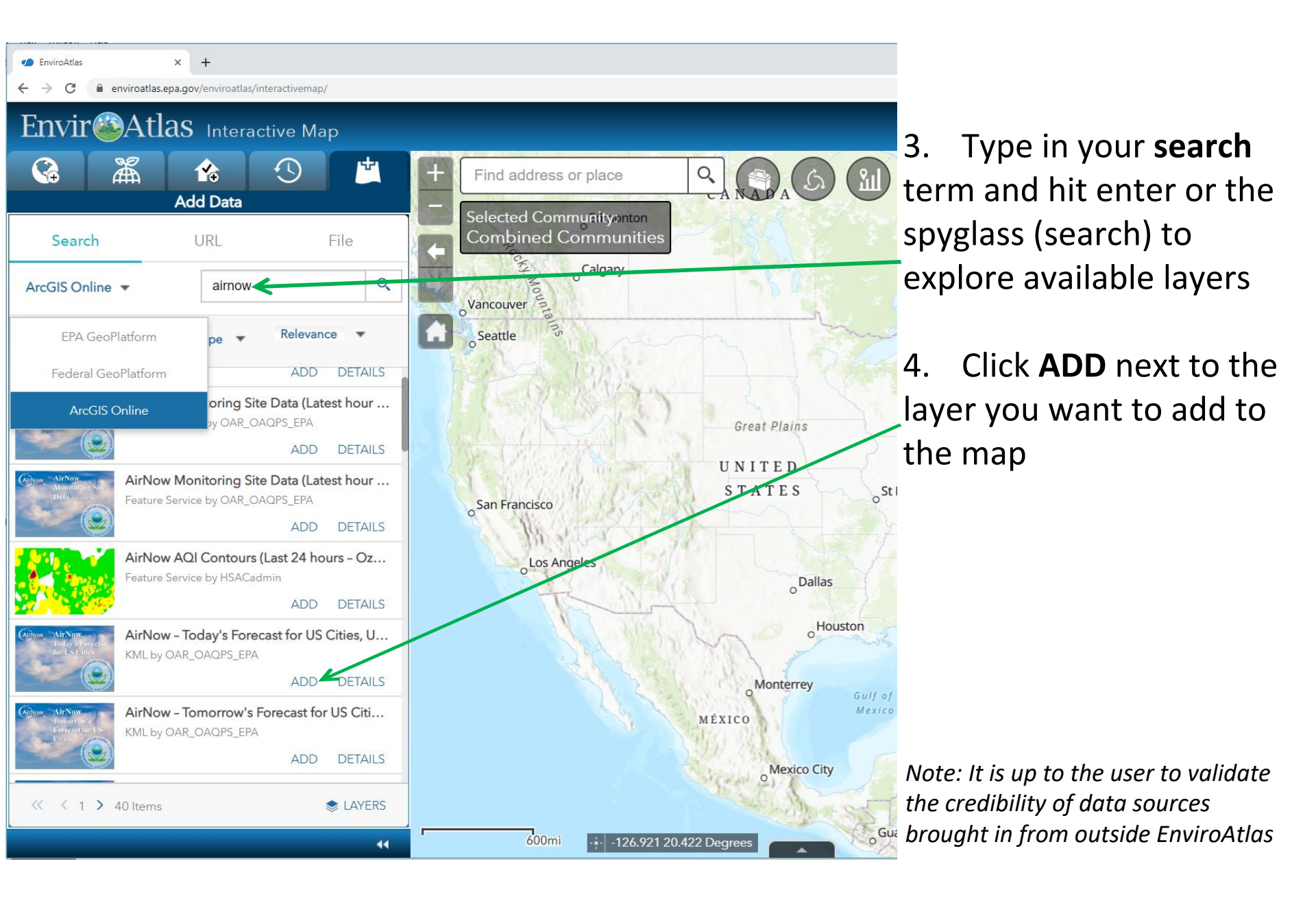

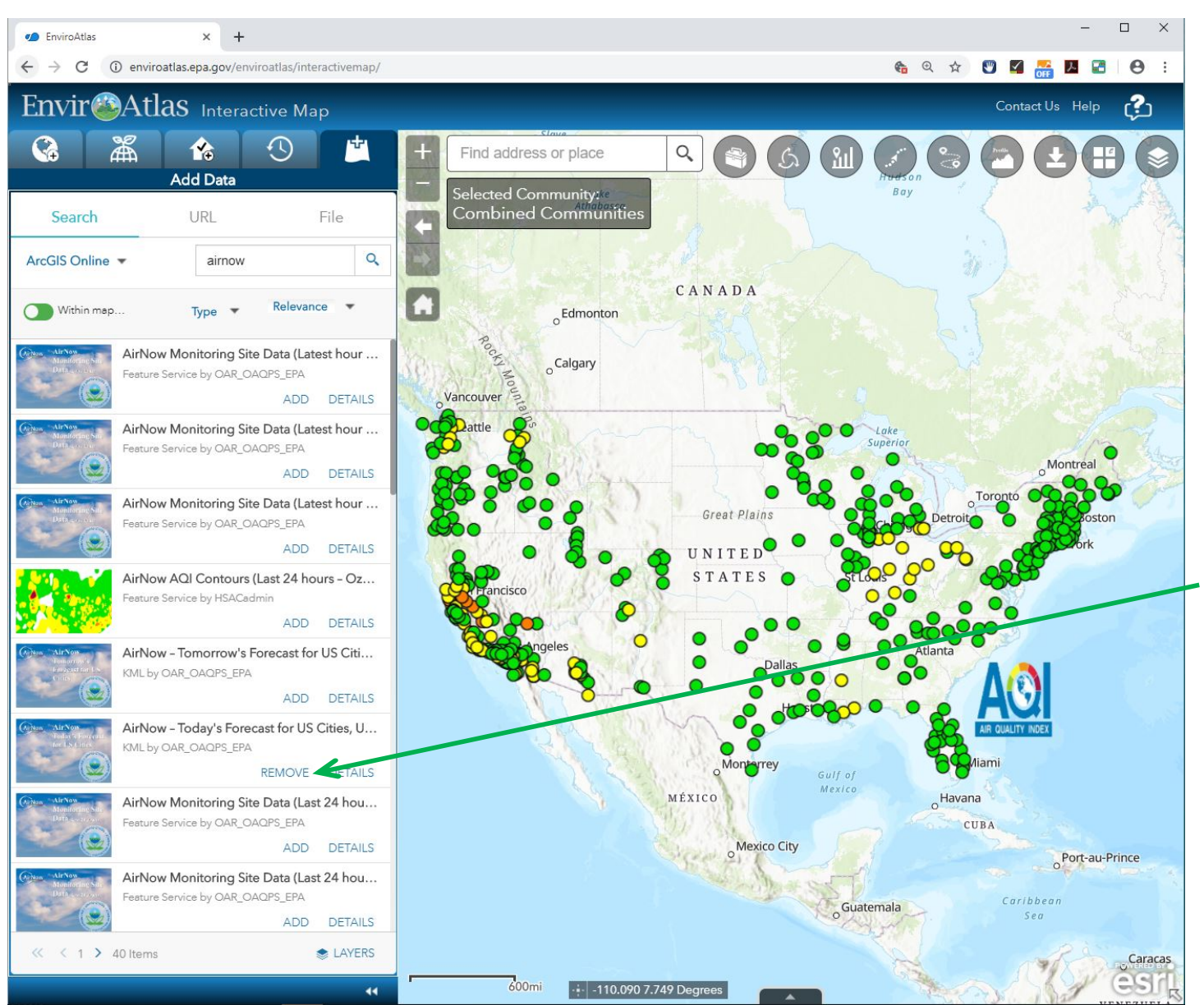

In this example, the added AirNow dataset can be seen on the map.

If you no longer need a map, use the **Remove** option.

Adding web services from a URL (like the previous ArcGIS online example) and uploading your own local data are also available from the *Add Data* tab.